#### Dans les "Colonnes sélectionnées" prenez "Nom complet" et "ID\_DOSSIER" dans la dimension "Jeunes".

Commencer par créer une analyse simple pour tester.

Identité

Filtres

Ajoutez des filtres

Filtrer. Pour ajoute

Nom complet 🚍

Nous allons mettre un lien sur le nom complet du jeune pour accéder à la page dispositif sur I-Milo.

Jeup

🧐 Modifier la formule Repriétés de colonne

Pate création est supérieur ou égal à 20/05/2016

Trier

🍄 Filtrer

X Supprimer

Faites apparaître le menu déroulant en cliquant sur la petite flèche (1) et sélectionner "Propriétés de colonne" (2).

SSIER

Propriétés de colonne

son nom dans le panneau

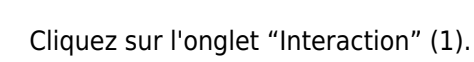

Dans le menu "Interaction principale" choisissez "Lien d'action" (2).

Puis sur le petit + vert (3).

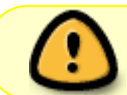

2025/08/06 10:49

Vous devez obligatoirement l'ID DOSSIER pour un jeune, l'ID PARTENAIRE pour une entreprise et l'ID\_OFFRE pour une offre.

Les liens entre OBEII et Gthim ne fonctionne que dans OBEII, pas à l'exportation.

# Mettre en place des liens d'actions

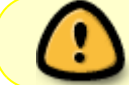

1

2

Last update: 2016/05/26 obeii:mettre\_en\_place\_des\_liens\_d\_actions:start https://wiki.aijam.com/obeii:mettre\_en\_place\_des\_liens\_d\_actions:start?rev=1464265976 12:32

| Stula Earmat de la colonna E                                                                                                    |                                                                                                    | Tetematics          |
|----------------------------------------------------------------------------------------------------|----------------------------------------------------------------------------------------------------|---------------------|
| Style Format de la colonne Fo                                                                                                    | simat de donne 1 Politica en la companya de la companya de la companya | Interaction         |
| En-tête de colonne                                                                                                    |                                                                                                    |                     |
| Interaction principale Par défaut (E                                                                                                    | xplorer) 💌                                                                                                    |                     |
|                                                                                                    |                                                                                                    |                     |
| Malana                                                                                                    |                                                                                                    | 2                   |
| Valour                                                                                                    |                                                                                                    |                     |
| valeur                                                                                                    |                                                                                                    |                     |
| Interaction principale Liens d'action                                                                                                    |                                                                                                    |                     |
| Interaction principale Liens d'action                                                                                                    |                                                                                                    | -/%                 |
| Interaction principale Liens d'action                                                                                                    | Action Grup                                                                                                    | -/%                 |
| Interaction principale Liens d'action Liens d'action Texte de lien Ajouter des liens d'action de menu                                      | Action 3 er lo "                                                                                                    | -/%                 |
| Interaction principale Liens d'action Liens d'action Texte de lien Ajouter des liens d'action de menu                                      | Action 3 er le "                                                                                                    |                     |
| Interaction principale Liens d'action Liens d'action Texte de lien Ajouter des liens d'action de menu                                      | Action 3 er le "                                                                                                    |                     |
| Interaction principale Liens d'action Liens d'action Texte de lien Ajouter des liens d'action de menu                                      | Action 3 er le "                                                                                                    |                     |
| Interaction principale Liens d'action Liens d'action Texte de lien Ajouter des liens d'action de menu Ne pas afficher dans une liste insta | Action 3 er le "                                                                                                    | Iors de l'exécution |
| Interaction principale Liens d'action Liens d'action Texte de lien Ajouter des liens d'action de menu Ne pas afficher dans une liste insta | Action 3 er le "                                                                                                    | Iors de l'exécution |

## 3

Dans la nouvelle fenêtre saisissez le texte du lien (1).

Puis dans le menu de l'action, cliquez sur "Accéder à une page web" (2).

| Nouveau lien d'  | action              | 2                                 |
|------------------|---------------------|-----------------------------------|
| Texte de lien    | Aller au dispositif |                                   |
| Action           |                     | 🤹 🐼 📷 >                           |
| Afficher le lien |                     | 🔅 Accéder au contenu BI           |
|                  |                     | 🔅 Accéder à une page Web          |
|                  |                     | 🔅 Appeler un service Web          |
|                  | OK Annuler          | 🔅 Appeler une méthode Java        |
|                  |                     | 🔅 Appeler un script de navigateur |
|                  |                     | 🎇 Appeler une demande HTTP        |

## 4

Coller l'adresse de Gthim avec ces paramètres (1).

http://gthim.aijam.com/?type=dj&id=&info=dis

Cliquez sur "Définir des paramètres" (2).

| 🌼 Mod | lifier l'action                                                        | 3                      |
|-------|------------------------------------------------------------------------|------------------------|
| 2     | Accéder à une page Web<br>Entrez l'URL que cette action doit afficher. |                        |
|       | URL http://gthim.aijam.com/?type=dj&id=&info=dis                       | Définir des paramètres |
| Optio | ns OK Ann                                                              |                        |

5

Pour l'invite "id" cliquez sur le menu déroulant (1) et choisissez "Valeur de colonne" (2), choisissez ensuite "Jeune". "ID\_DOSSIER".

Cochez les cases "Masqué" cela cochera également la case fixe (3).

Dans les options (4) cochez la case "Ouvrir dans une nouvelle fenêtre" tout en bas de la page, ce paramètre est optionnel.

| Modifier l'action    |                                                                                                    |                           |       |                         |          |            |         |  |  |  |
|----------------------|----------------------------------------------------------------------------------------------------|---------------------------|-------|-------------------------|----------|------------|---------|--|--|--|
| 2                    | Accéder à une page Web<br>Entrez l'URL que cette action doit                                                                                                    | afficher.                 |       |                         |          |            |         |  |  |  |
|                      | URL http://gthim.aijam.com/?ty                                                                                                    | pe=@{1}&id=@{2}&info=@{3} |       | Définir des paramètres  |          |            |         |  |  |  |
| Dé                   | Définir des paramètres                                                                                                    |                           |       |                         |          |            |         |  |  |  |
| Po<br>Vo             | Pour imbriquer la valeur d'un paramètre dans l'URL, utilisez le jeton @{Name}, 'Name' étant la valeur indiquée dans la colonne Nom ci-dessous.<br>Vous pouvez imbriquer autant de paramètres que vous le souhaitez. |                           |       |                         |          |            |         |  |  |  |
|                      | Nom                                                                                                    | Invita                    | Valou |                         | Eivo     | Macqué - 🗇 | 🕂 💥     |  |  |  |
|                      | 1                                                                                                    | type                      | 123   | di                      | Tixe 2   | Masque 🕤   |         |  |  |  |
|                      |                                                                                                    | id .                      | 122   | Valaur                  |          |            |         |  |  |  |
|                      | 2                                                                                                    |                           |       | 123 Valeur              |          | <b>U</b>   |         |  |  |  |
|                      | 3                                                                                                    | info                      | 123 - | Variable de session     | <b>N</b> | ×          | <b></b> |  |  |  |
|                      |                                                                                                    |                           |       | Variable de référentiel |          |            |         |  |  |  |
|                      |                                                                                                    |                           |       | Uleur de colonne        |          |            |         |  |  |  |
| Options 4 OK Annuler |                                                                                                    |                           |       |                         |          |            |         |  |  |  |
|                      |                                                                                                    |                           |       |                         |          |            |         |  |  |  |

Validez toutes les fenêtres en cliquant sur "OK".

#### 6

Enregistrer votre analyse. En cliquant sur un nom un petit menu s'affiche, cliquez sur "Aller au dispositif". Si vous avez cochez la cache "Ouvrir dans une nouvelle fenêtre" un nouvel onglet doit s'ouvrir vers I-Milo.

Last update: 2016/05/26 obeii:mettre\_en\_place\_des\_liens\_d\_actions:start https://wiki.aijam.com/obeii:mettre\_en\_place\_des\_liens\_d\_actions:start?rev=1464265976 12:32

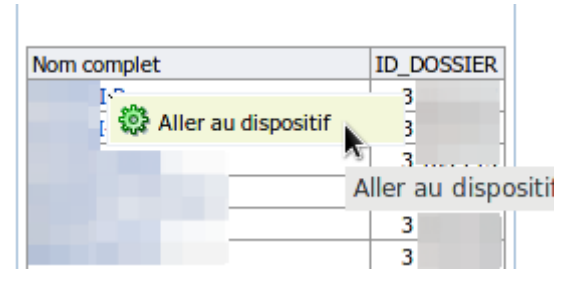

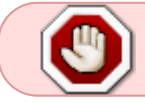

Suivant votre navigateur ce dernier vous demandera d'accepter l'ouverture de pop-up. Vous devez accepter pour que cela fonctionne.

Vous pouvez mettre plusieurs liens sur un nom. Il vous suffit de répéter les étapes de 2 à 5.

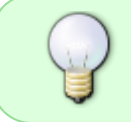

Si vous n'avez qu'un seul lien, vous pouvez cocher la case "Ne pas afficher dans une liste instantanée si un seul lien d'action est disponible lors de l'exécution" de l'écran 2. Ainsi lors d'un clic vous serez redirigé directement vers l-Milo.

From: https://wiki.aijam.com/ - **Aijam** 

Permanent link: https://wiki.aijam.com/obeii:mettre\_en\_place\_des\_liens\_d\_actions:start?rev=1464265976

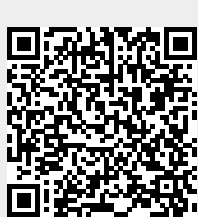

Last update: 2016/05/26 12:32